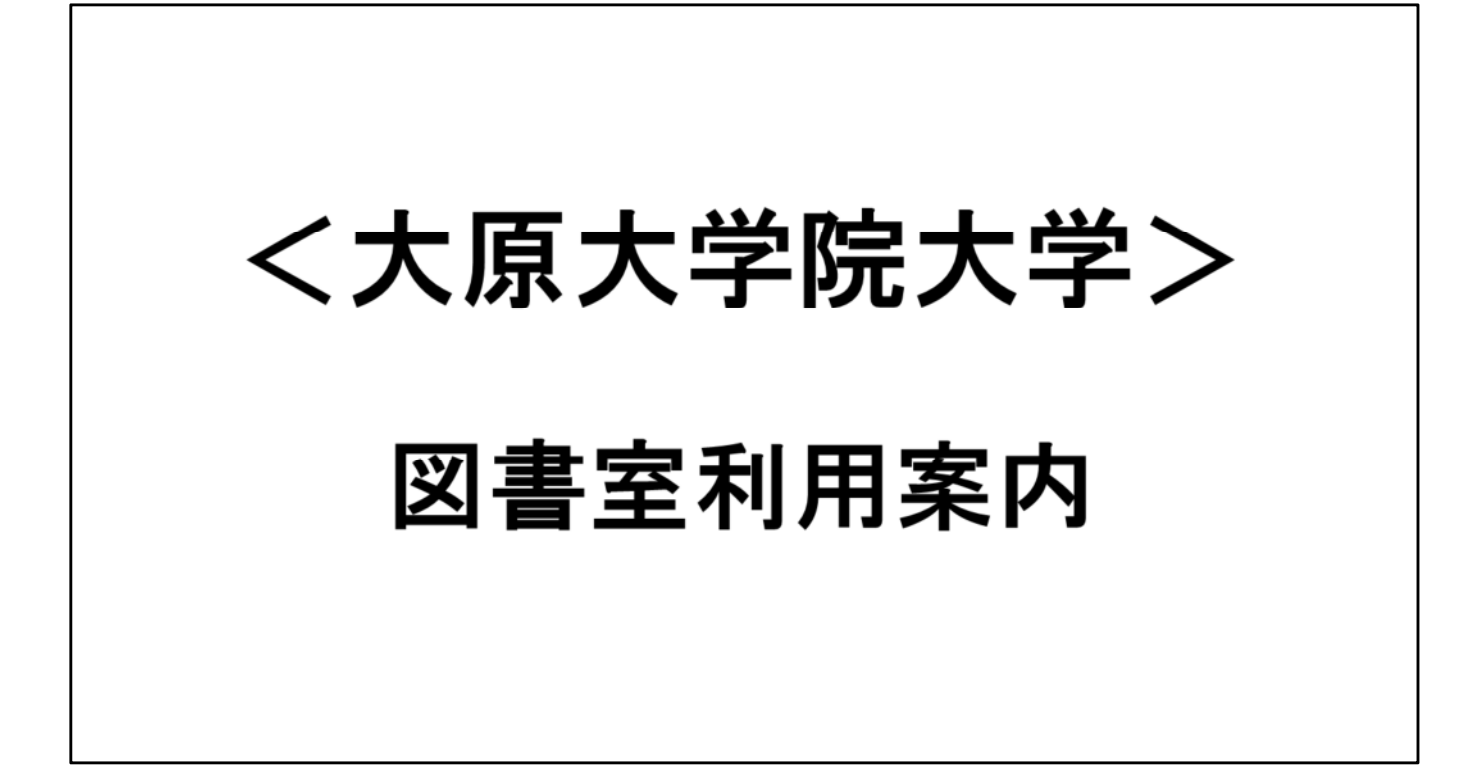

### (1)大原大学院大学図書室 資料検索ページについて

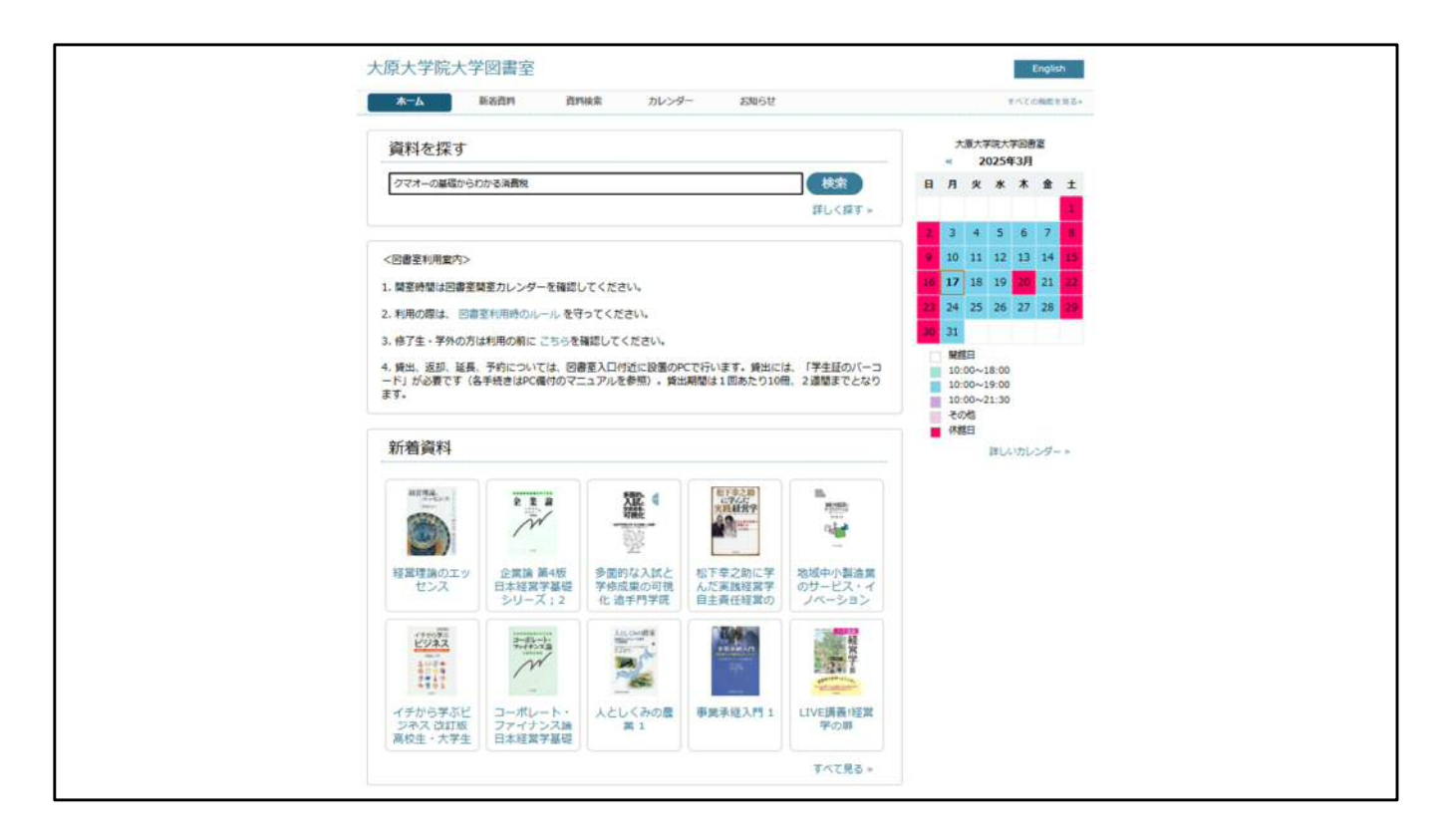

本学図書室の資料検索ページのご案内です。

検索サイトから「大原大学院大学 図書室」で検索、下記の URLにアクセスすれば、大原大学院大学図書室の資料検索ペー ジに飛ぶことが出来ます。 https://o-hara.opac.jp/opac/Top

資料検索ページでは資料検索や営業日のカレンダー、図書室からのお知らせ等の図書室利用に関する情報が確認できます。

資料を探すの「キーワード入力」のボックスにキーワードを入 力すれば、関連する蔵書が表示されます。

| 木一ム                 | 新着資料                 | 資料検索           | カレンダー    | お知らせ             |               |         | すべての機能を見る≫    |
|---------------------|----------------------|----------------|----------|------------------|---------------|---------|---------------|
| 検索<br>検索条件を表        | 結果<br><sup>示する</sup> |                |          |                  |               |         |               |
| (2 <del>f</del>     | 書名,巻次,叢書名            |                | 並へ       | 、替える: 最初の        | ロ並び順 🗸 表示切替   | : 🔳 💷   | 1ページあたり: 15 🗸 |
|                     | 著者名                  | 出版者            |          | 出版年月日            | ISBN          | 分類記号1   | 著者記号          |
| クマオーの声              | クマオーの基礎力             | らわかる消費税        | インボイス制度完 | 全対応版             |               |         |               |
| HAR C               | 熊王征秀著                | 清文社            |          | 2022/04          | 9784433717025 | 345.71  | Ku            |
| 基礎からたかる<br>消費税<br>● | クマオーの基礎力<br>熊王征秀著    | らわかる消費税<br>清文社 | 軽減税率・インボ | イス対応版<br>2018/08 | 9784433617080 | 336.987 | Ku            |

尚こちらのシステムは図書のみで、雑誌や研究図書に関しては 検索の対象外となります。

図書以外の蔵書を確認したい場合は、来校し後ほど紹介する 「情報館」から検索を行って下さい。

| <b>+</b> **                                     | ≥++                                                                                     |                                                                            |                                                                |                                                    |                                     |       |
|-------------------------------------------------|-----------------------------------------------------------------------------------------|----------------------------------------------------------------------------|----------------------------------------------------------------|----------------------------------------------------|-------------------------------------|-------|
|                                                 | 50                                                                                      |                                                                            |                                                                |                                                    |                                     |       |
| « お知らせ                                          | 一覧に戻る                                                                                   |                                                                            |                                                                |                                                    |                                     |       |
| ■ 他大禁                                           | 学図書館の利用                                                                                 |                                                                            |                                                                |                                                    |                                     |       |
| 他大学図書<br>1. 他大学書<br>特定できる<br>2. 他大学習<br>3. 先方図書 | 館での閲覧・復写を希望<br>(諸検索ページ(pdf)近<br>情報(図書名・版・著作<br>書館利用のための紹介<br>「館の許可が得られたら<br>書館な利用まえ」とさい | 2<br>する場合には、<br>満の各大学をリフ<br>皆名・出版社名・<br>伏申請書(pdf)に<br>、本学より紹介 <sup>4</sup> | 以下の手順で利用し<br>ストアップしてあり:<br>請求番号 など)を<br>に、確認した情報を調<br>状を発行します。 | ってください。<br>ますが、各自でその他の<br>確認してください。<br>れなく記入し、図書室順 | 大学HP等も活用してください。)で、希<br>職員へ提出してください。 |       |
| 4.他大学図<br>書館の規定                                 | 書館を利用するときは、<br>を遵守してください。)                                                              | 「紹介状」と                                                                     | 「学生証」を必ず持ず                                                     | もしてください。 (なお)                                      | 、利用するときは、利用時間・利用内容 な                | よど先方図 |
|                                                 |                                                                                         |                                                                            |                                                                |                                                    |                                     |       |

上部のタブ、「新着資料」、「カレンダー」、「お知らせ」等 の図書室利用に必要な事項が掲載されておりますので、 ご利用の前にご確認ください。

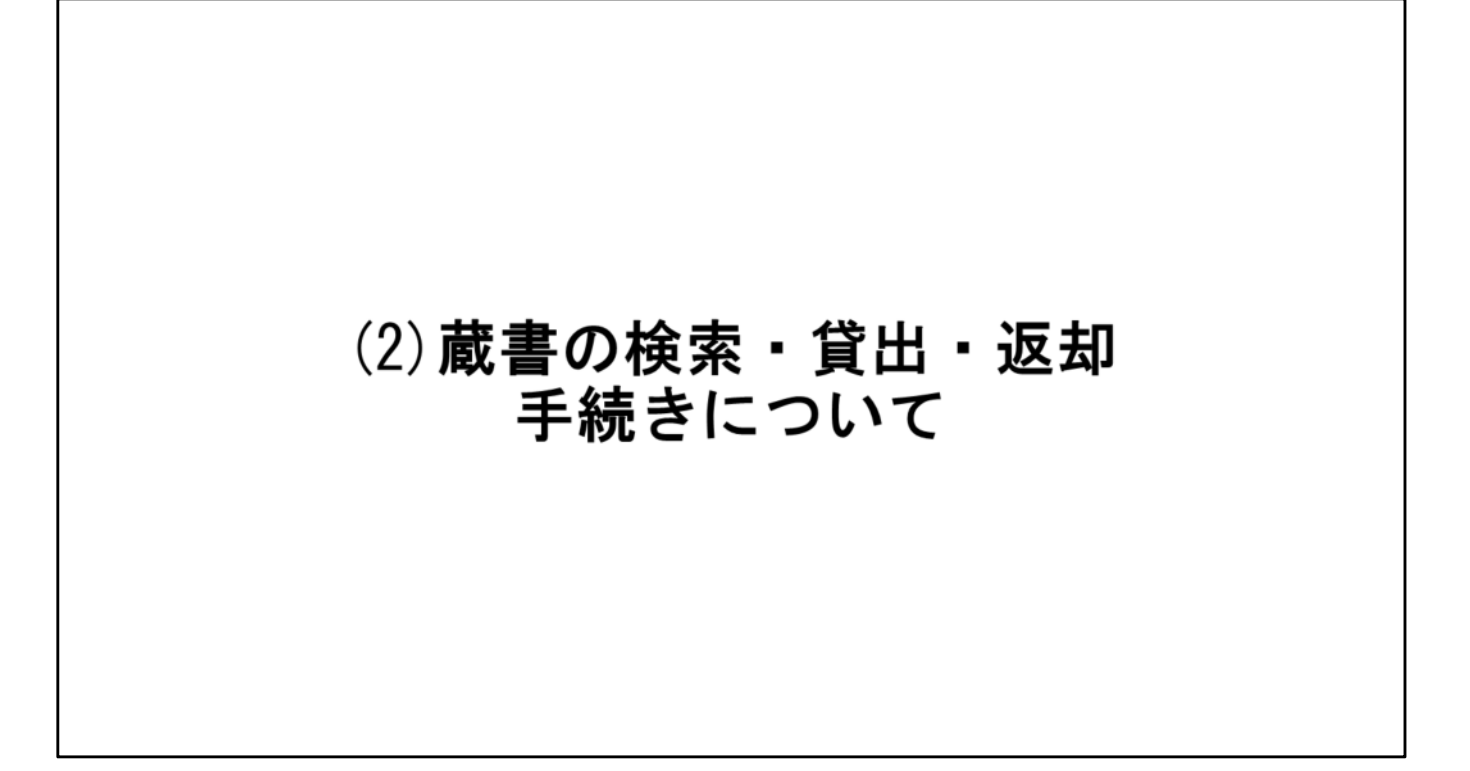

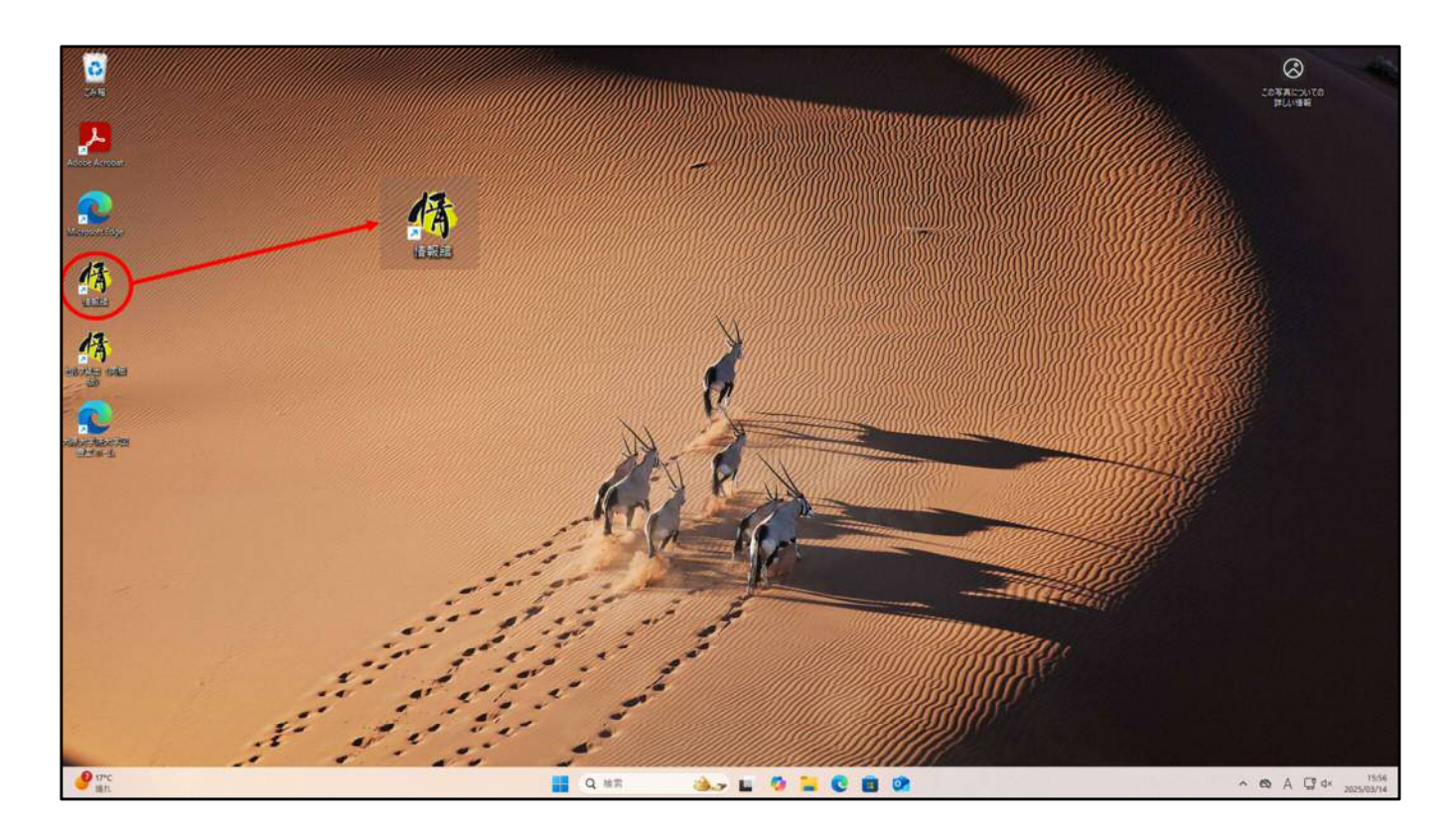

資料検索・貸出し・返却を行う場合には、図書室入って左手の 図書貸出専用パソコンで行います。 まずデスクトップに「情報館」と表示された黄色いアイコンが ありますので、選択します。

| 4 情報線 メニュー [ログオン:Counter (DA)GAKUI | N070]] カウンダー業務用 |                                        |            | - 0 :                |
|------------------------------------|-----------------|----------------------------------------|------------|----------------------|
| 大原大学院大学図書室                         |                 |                                        |            | <b>*</b> ? ۳         |
|                                    |                 |                                        |            |                      |
|                                    |                 |                                        |            |                      |
|                                    | <b>貸出管理</b>     |                                        | 資料検索 (2)   |                      |
|                                    | 検索処理 ①          |                                        | 資料詳細検索     |                      |
|                                    |                 |                                        |            |                      |
|                                    |                 |                                        |            |                      |
|                                    |                 |                                        |            |                      |
|                                    |                 |                                        |            |                      |
|                                    |                 |                                        |            |                      |
|                                    |                 |                                        |            |                      |
|                                    |                 |                                        |            |                      |
|                                    |                 |                                        |            |                      |
|                                    |                 |                                        |            |                      |
|                                    |                 |                                        |            |                      |
|                                    |                 |                                        |            |                      |
|                                    |                 |                                        |            |                      |
|                                    |                 |                                        |            |                      |
|                                    |                 |                                        |            |                      |
|                                    |                 |                                        |            |                      |
|                                    |                 |                                        |            |                      |
|                                    |                 |                                        |            | 2025年 03月 14日 (全     |
| 業務通知                               |                 |                                        |            |                      |
| <b>.</b> 🔁 💿                       |                 |                                        |            |                      |
| メッセージ                              | 栗桃通知条件          | 実                                      | 时于日0步 \$¥相 |                      |
|                                    |                 |                                        |            |                      |
|                                    |                 |                                        |            |                      |
|                                    |                 |                                        |            |                      |
| 業務連邦 フル・つど言                        | 1.40            |                                        |            |                      |
|                                    |                 |                                        | 4          | 161                  |
| ● 維九                               | Q 🖬 Q           | ** · · · · · · · · · · · · · · · · · · | 13         | ^ @ A L 4× 2025/03/1 |

資料検索の方法です。

「情報館」トップ画面から「検索処理」→「資料検索」を選択 します。

| 体験超メニュー(ログオン:Counter (DAGARUNGTR))カウンター素製用              |                                                                                                    | - 0          | - 30     |
|---------------------------------------------------------|----------------------------------------------------------------------------------------------------|--------------|----------|
| 大原大学院大学図書室                                              |                                                                                                    | ~ ?          | ٠        |
| 貸出管理                                                    | 資料檢測                                                                                                    |              |          |
| 検索処理                                                    | 资料詳細檢索                                                                                                    |              |          |
|                                                         |                                                                                                    |              |          |
| ◆ 員和検索・協範値(大変大学院大学院<br>ファイル内) 一覧(1) 営道(内) 高売(M)         | (#2) - D ×                                                                                                    |              |          |
| (5 mm + 12 7-5 + 12<br>2 mm                             |                                                                                                    |              |          |
|                                                         |                                                                                                    |              |          |
|                                                         |                                                                                                    |              |          |
|                                                         | ○からHint 10 10 2月25日日 10 全代(A) 4×201<br>○合作い 5 2月25日<br>1 日本時位で表示すがり 99月(G)<br>1 日本時位で表示すがり                        |              |          |
|                                                         |                                                                                                    |              |          |
|                                                         |                                                                                                    |              |          |
|                                                         | 春ら乾水満春ら 約1位11 部分 11時2 GR<br>著者ら 約1位11 部分 11年7日 GR                                                                 |              |          |
|                                                         | A0         A0         A0           \$-0~-\$         \$0.040         \$59           \$00         \$00         \$00 |              |          |
| 莱格通知                                                    | Berr 9177 OR 2025                                                                                                 | 年 03月 14日    | (金)<br>, |
| ● 査 ③                                                   |                                                                                                    |              |          |
|                                                         |                                                                                                    |              |          |
|                                                         |                                                                                                    |              |          |
| 1                                                       | 道把:o/o+ 一覧:o/o+ NUM                                                                                               |              |          |
| 業務通知 人 スタッフ伝言 人 プレインテックからのお知らせ<br>● ロッペ<br>● ロッペ<br>■ に | Q ### 🔥 🖕 🕼 📮 😋 🗃 🐼 👫 👫 🔥 🔹 🗞                                                                                     | 5 G" d× 2025 | 16:24    |

上記の様なBOXが表示されますので、本学で在架している資料 「図書」「雑誌」「研究書籍」から該当するものを選択します。 そして下のBOXに資料のタイトルもしくはタイトルの一部、著 者名等の情報を入力します。 入力後検索実行を選択します。

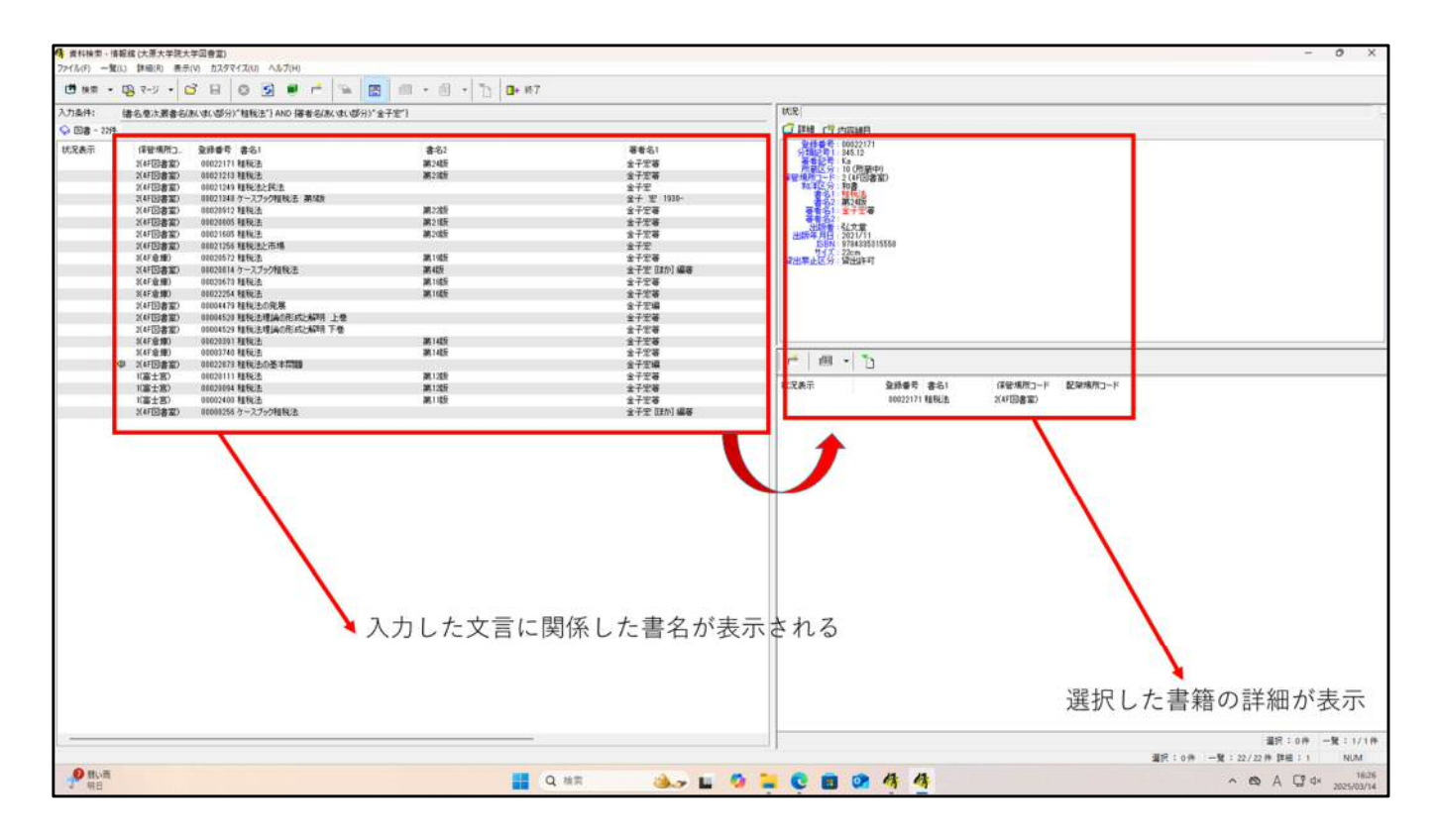

入力された「タイトル」「著者名」等該当するものが表示され ます。

それぞれ表示されたタイトルを選択すると右側にその図書の詳 細が表示されます。

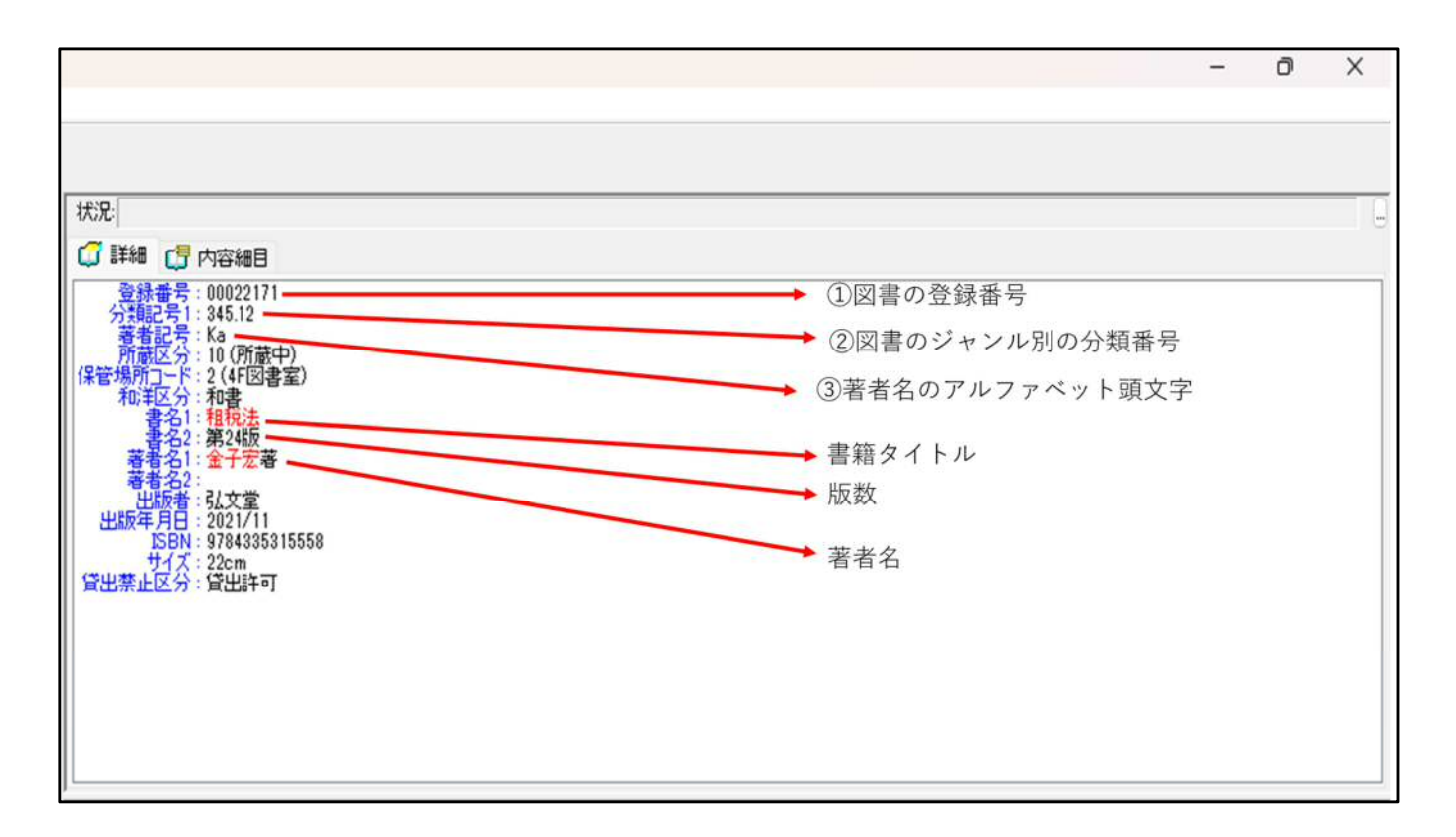

詳細は上記の通りです。 在架されている書棚の場所については上記①~③で確認します。

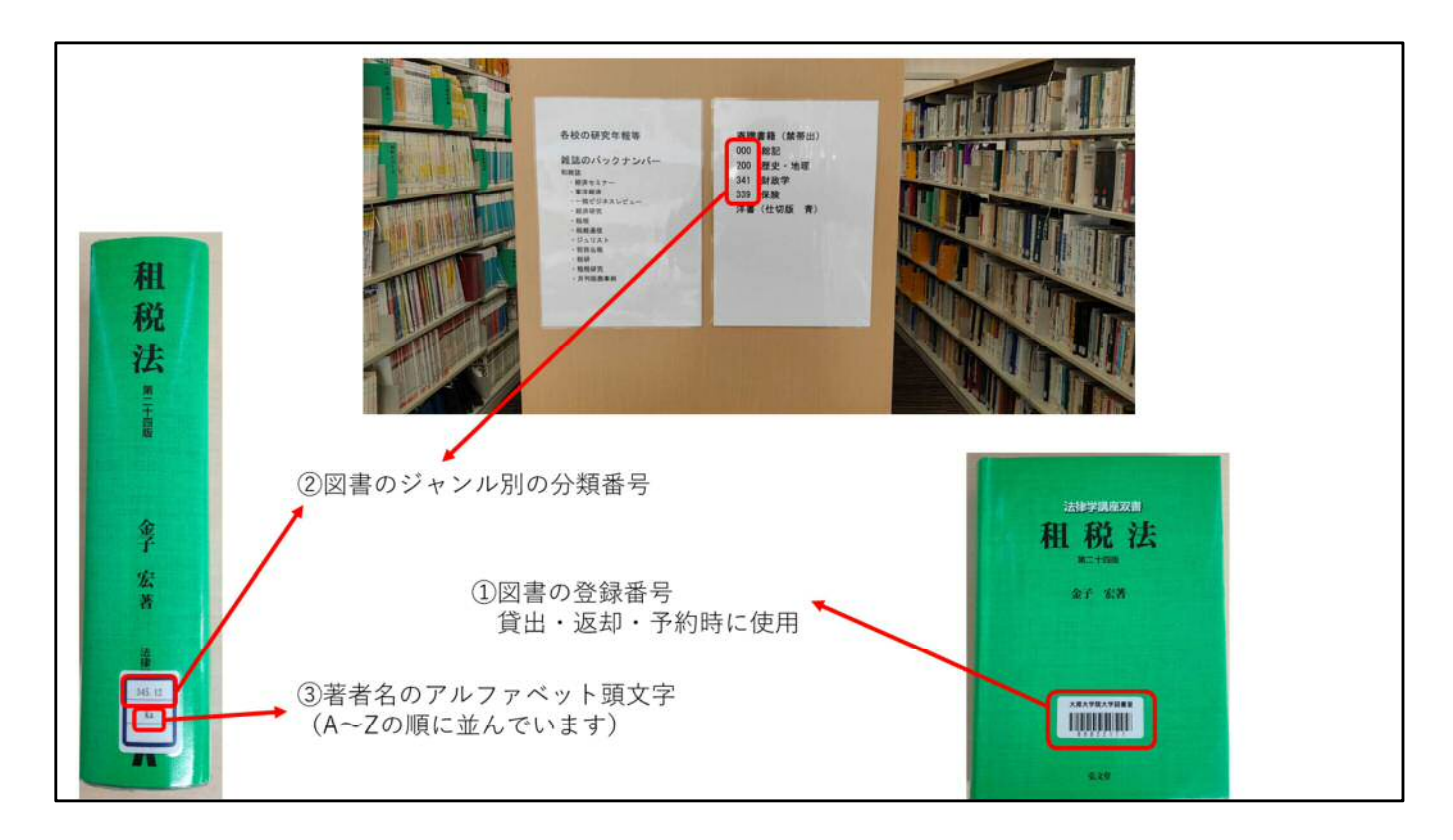

図書室の書棚には、書棚ごとに分類記号が掲示されています。 並んでいる資料の背表紙には前述の②図書のジャンル別の分類 記号と③著者名のアルファベット頭文字(A~Zの順に並 んでいます)が貼られていて、 こちらで該当の資料を探します。 資料の表紙には貸出手続きに必要な①図書の登録番 号が貼ってあります。

| 4 接続線 メニュー [ ログオン: Counter (DAIGAKUIN070) ] カウンター実務用 |        |       |           |         | - 0 X             |
|------------------------------------------------------|--------|-------|-----------|---------|-------------------|
| 大原大学院大学図書室                                           |        |       |           |         | m ? 🌣             |
|                                                      |        |       |           |         |                   |
|                                                      |        |       | C         |         |                   |
| 堂出管理                                                 |        |       |           | カウンター業務 |                   |
| 检索机理                                                 |        |       |           |         |                   |
|                                                      |        |       |           |         |                   |
|                                                      |        |       |           |         |                   |
|                                                      |        |       |           |         |                   |
|                                                      |        |       |           |         |                   |
|                                                      |        |       |           |         |                   |
|                                                      |        |       |           |         |                   |
|                                                      |        |       |           |         |                   |
|                                                      |        |       |           |         |                   |
|                                                      |        |       |           |         |                   |
|                                                      |        |       |           |         |                   |
|                                                      |        |       |           |         |                   |
|                                                      |        |       |           |         |                   |
|                                                      |        |       |           |         |                   |
|                                                      |        |       |           |         |                   |
|                                                      |        |       |           |         |                   |
|                                                      |        |       |           |         |                   |
|                                                      |        |       |           |         |                   |
|                                                      |        |       |           |         | 2025年 03月 14日 (会) |
| 業務通知                                                 |        |       |           |         | 201011007111111   |
| • 😨 💿                                                |        |       |           |         |                   |
| メッセージ                                                | 莱務通知条件 |       | 実行日時      | t iika  |                   |
|                                                      |        |       |           |         |                   |
|                                                      |        |       |           |         |                   |
|                                                      |        |       |           |         |                   |
|                                                      |        |       |           |         |                   |
| 業務通知 人 スタッフ伝言 人 カレインテックからのお知らせ                       |        |       |           |         |                   |
| 172-7<br>F24-7 BL81-                                 | Q ##   | 🕉 🚽 💁 | 늘 C 🖪 🐼 🦄 |         | ▲ ▲ ↓ A ↓ 4× 1567 |

探している図書が見つかったら、次は貸出し手続きです。 情報館トップ画面から「検索処理」→「貸出管理」を選択しま す。

|                                                                                                    |                                                                                                    |                      |                                                            | - 0 X                         |
|----------------------------------------------------------------------------------------------------|----------------------------------------------------------------------------------------------------|----------------------|------------------------------------------------------------|-------------------------------|
| 15th                                                                                                    |                                                                                                    |                      |                                                            | (5)理白: 2013年1月(4日)金)          |
| 10日日         221/24         10日日         10日日         10日         10日         10日         10日         10日         10日         10日         10日         10日         10日         10日         10日         10日         10日         10日         10日         10日         10日         10日 | 22M78<br>2011<br>(1)<br>0<br>0002111 18(8)2 (8)465 (5)2. 2                                                                                                    | 10 TOC<br>1927/12/18 |                                                            |                               |
|                                                                                                    | <ul> <li>①利用者コード<br/>学生証のバーコードをスキャン</li> <li>※ サ生臣</li> <li>※ サ生臣</li> <li>※ 100</li> <li>※ 100</li> </ul> | 2<br>#01: 1 M        | 登録番号<br>図書のパーコードをスキャン<br>単一税 法<br>EF KR<br>RF KR<br>AFE IN | ▶ ③実行<br>④終了                  |
|                                                                                                    |                                                                                                    |                      |                                                            | D 貸出期間 NUM                    |
| ● 離い雨<br>明日                                                                                                    | 🚺 Q 植素 🌛 🕹 🐱                                                                                                    |                      |                                                            | ^ ☎ A ☐ d× 1601<br>2025/03/14 |

貸出手続きは下記の手順で行います。 ①学生証を用意し、貸出画面の「利用者コード」を選択します。 ②机の上のスキャナーで学生証写真下のバーコードをスキャン します。 ③学生のお名前が表示されますので、「登録番号」に図書の表 紙に貼られているバーコードをスキャンします。 ④「実行」を選択し手続き終了です。

| 各 70029-東荷・福田峰(大原大学院大学回春室)<br>東都(5) 町田寺(3) 東村(8) オギション(5) 東子(4) ヘルブ(6) |                                  | - 0 X                                                      |
|------------------------------------------------------------------------|----------------------------------|------------------------------------------------------------|
| ·····································                                  |                                  |                                                            |
| · 运动                                                                   |                                  | 16月日: 2019年2月11日(金)                                        |
| 日本会 - F(0):                                                            | 22M70<br>95-11                   |                                                            |
| 「「「「「「」」」                                                              |                                  |                                                            |
| 2011年 1月 1日 1日 1日 1日 1日 1日 1日 1日 1日 1日 1日 1日 1日                        |                                  |                                                            |
| () (S 10)                                                              |                                  |                                                            |
| 日本 (1月1日) 現 (1月1日) (日本) (日本) (日本) (日本) (日本) (日本) (日本) (日               | 發展臺長 景文库子展录名 读和干定口               |                                                            |
| 1 波却 1 - 回春                                                            | 00022171 和轮击第24版 法律。2025/00/20 2 |                                                            |
|                                                                        |                                  |                                                            |
|                                                                        |                                  |                                                            |
|                                                                        |                                  |                                                            |
|                                                                        | (7) 熟録委員                         |                                                            |
|                                                                        | 図書のパーコードをスキャン                    | 医却ポックスへ                                                    |
|                                                                        |                                  |                                                            |
|                                                                        | EANIEW DATA STORE                |                                                            |
| ①左部のメニューで                                                              | 租税法                              | 貸出期間は                                                      |
| 「返却」を選択                                                                | → 3実行 → 3実行 → 1<br>(A) 数7        | 電磁加速の表面に、<br>1回あたり10冊<br>2週間まで                             |
|                                                                        | City i                           | Angely dominic<br>Balon filo yosa<br>Angely Crement, and a |
|                                                                        |                                  | ※波和に学生証                                                    |
|                                                                        |                                  | は不要です。                                                     |
|                                                                        |                                  |                                                            |
| · · · · · · · · · · · · · · · · · · ·                                  | 2000 E PA                        | 表示:1件                                                      |
|                                                                        |                                  |                                                            |
| efet the<br>時れ                                                         | 📕 Q MAT 🖦 😼 🖕 🔮 🗮 🞯 🐴 🐴          | ∽ ⊗ A 🖾 4× 16:07<br>2025/03/14                             |

返却手続きは下記の手順で行います。
①左側の「返却」タブを選択
②「登録番号」に図書の表紙に貼られているバーコードをスキャンします。
③「実行」を選択し、手続き終了です。
貸出は1回あたり10冊、2週間までです。
※返却に学生証は不要です。

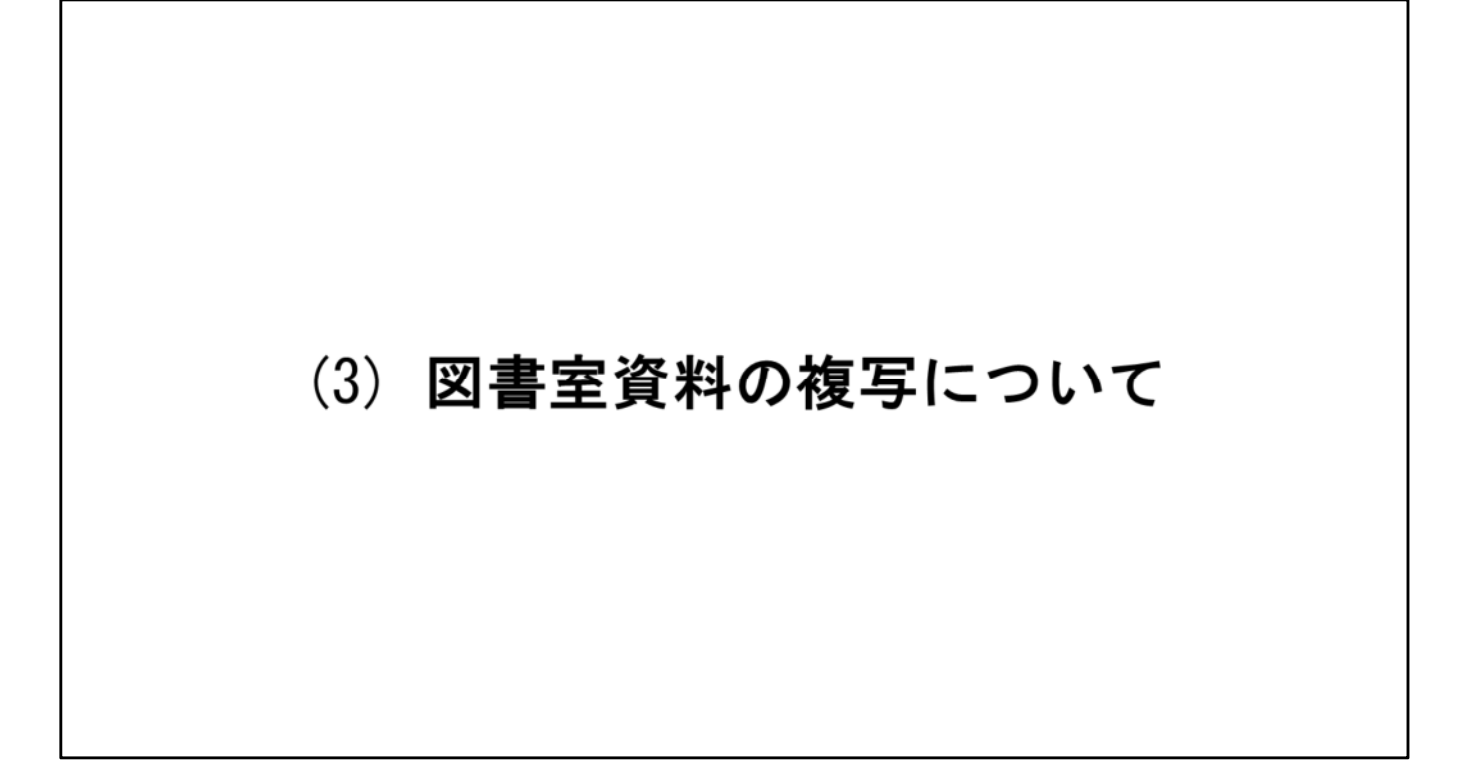

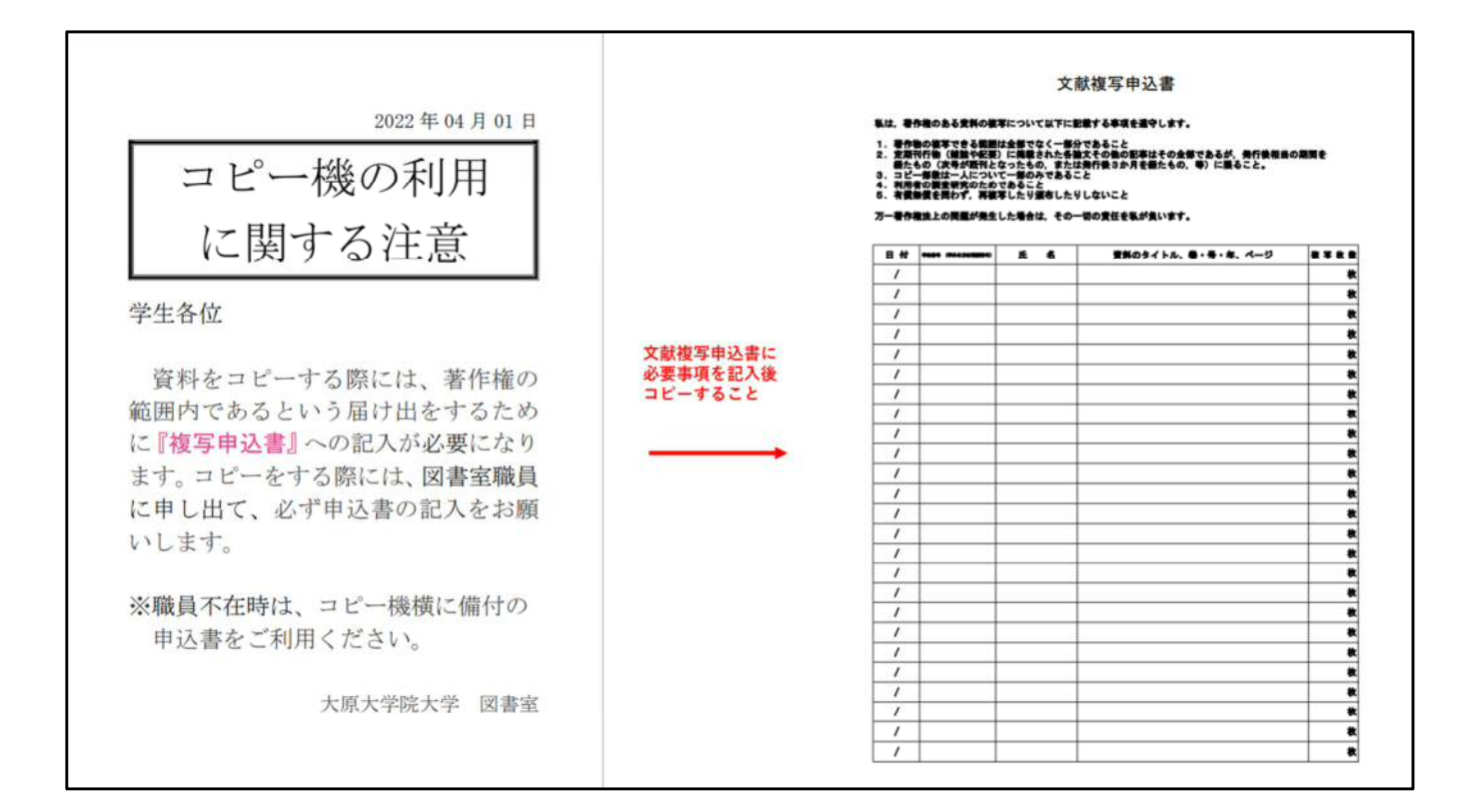

図書室のコピー機で資料を複写(コピー)する場合は、コピー 機横に備え付けのファイルに綴られている文献複写申込書に必 要事項を記載します。

図書室の資料は全て著作権の対象となっており、複写(コ ピー)する場合はその旨を記載する必要があります。

### (4) TKCデータベースの利用について

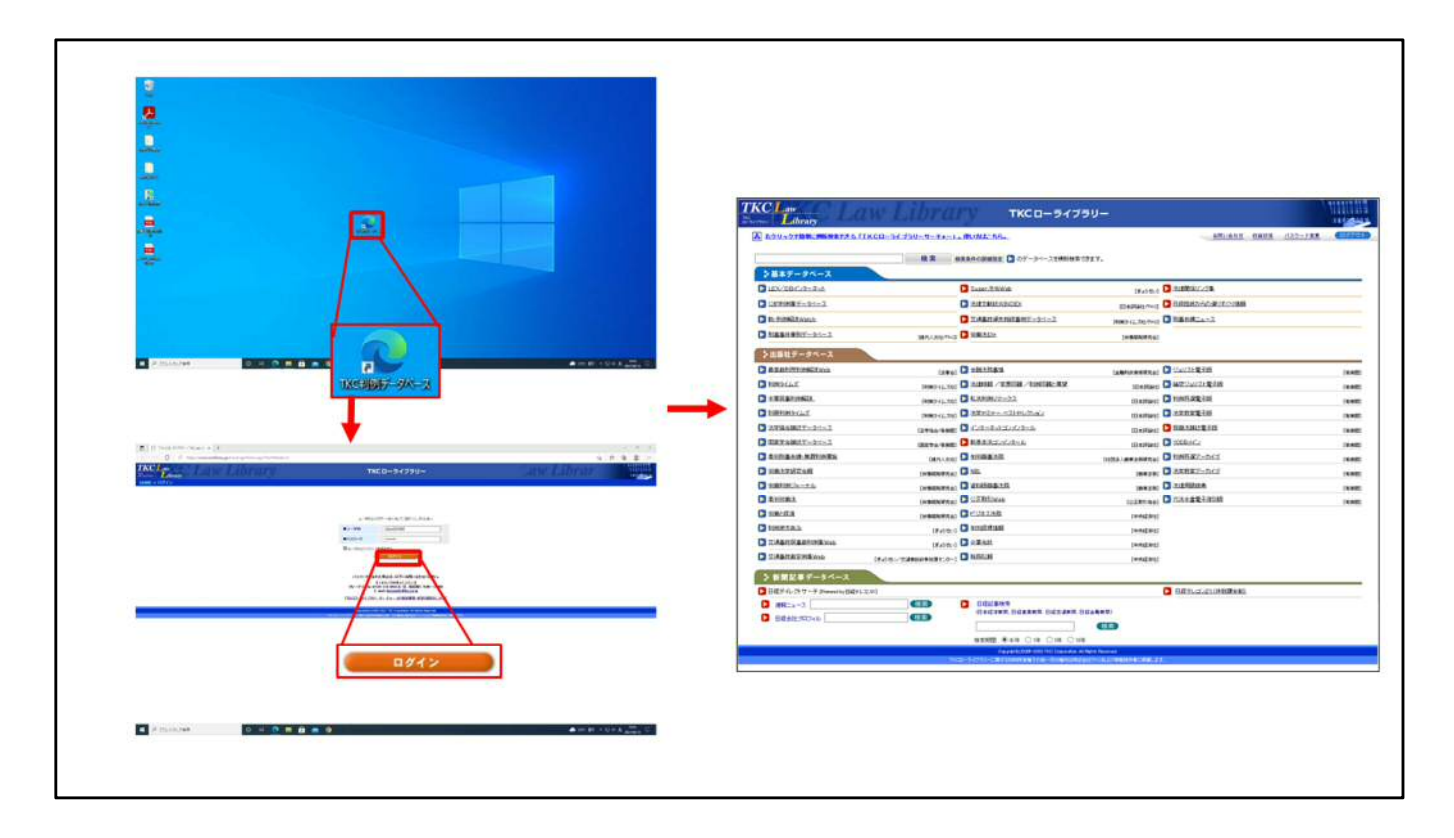

修士論文を執筆される方が判例等の情報を調べたり、本学で契約している一部の雑誌を閲覧したい場合はTKC判例データベースの利用が可能です。

図書室奥の窓側に設置されている専用パソコンでログインする と利用可能なコンテンツが表示されます。

|                            | あクリックで簡単に視聴物素できる「1           | 「KCローライブラリーサーチャー」    | - #U514: 55-                                                                                                    |                   | <u> 新聞い自力性</u> 現最低 | <u>8 132-FRE</u> |
|----------------------------|------------------------------|----------------------|----------------------------------------------------------------------------------------------------|-------------------|--------------------|------------------|
| ・メニュー画面のうち使<br>用可能なコンテンツは  | シ基本データペース                    |                      | ★素条件の詳細指定 ○ のデータペースを検照検索で                                                                                                    | <del>2</del> 17.  |                    |                  |
| 一部のみ                       | LEX/DB/(29-#4)               |                      | D Super 注例Web                                                                                                    | (第15年1)           | と 法律問題 の ノンク 集     |                  |
|                            | ▶ 公的申請#データペース                |                      | > INIE XEMENINDEX                                                                                                    | (日本評論社/THC)       | 日経営活からの後日からり構築     |                  |
| ・キーワードを入力すると               | 15-FUBBAIRWatch              |                      | 文述事故過失相於事例データペース                                                                                                    | [NIN9-74-78-78-6] | ► 計庫弁録ニュース         |                  |
| 大学院が契約しているコ                | ▶ 別車車件量別データペース               | 国机化人支持/TKG           | ▶ 冠鐵法EX±                                                                                                    | (分金間知识完会)         |                    |                  |
| ンテンツから関連する判<br>例・判例解説・文献・論 | ▶出版社データペース                   |                      |                                                                                                    |                   |                    |                  |
| 文等全て表示される                  | ▶ 最高超更原用通输器度Web              | [法會会]                | 全員主法課事項                                                                                                    | (金融和計算時現完会)       | 2」ジュリスト電子版         | (4               |
|                            | DBH9-64.2                    | [FIM:9-14, 791]      |                                                                                                    |                   | ▶ 協会ジョリスト電子版       | (8               |
|                            | 主要民事和決強計。                    | (HM9-44,73±)         | 私法則的リマークス                                                                                                    | (日本評論社)           | ▶ 到的西梁童子短          | [9               |
|                            | ▶ 知冊刊州タイムズ                   | 【利何夕イムス注             | 法業#2ナーバスト#1/22/a12                                                                                                    | [日本評論社]           | 法学校定量子版            | 24               |
|                            | 法学協会課誌データペース                 | [这学编会/和完成]           | 2 インターネットコンパンタール                                                                                                    | (日本評論社)           | 民族法族注意子版           | (1               |
|                            | 国家学会雑誌データペース                 | (国家学会/有美閣)           | ▶ 新英本法コンパンタール                                                                                                    | (日本評論社)           | VODBHC/2           | ta               |
|                            | *书图·董井博·兼算判例要定               | 【唐代人大社】              | 12 如田田寨法院                                                                                                    | [社団正人扇拳法務研究会]     | ▶ 利用百選アーカイゴ        | (4               |
|                            | C SHERERAR                   | 【分集架架研究会】            | NEL.                                                                                                    | (##3#)            | ▶ 法定的第三人口          | p                |
|                            | ▶ 労働的例2★→ナル                  | [分集開発研究会]            | WAREAUXALES                                                                                                    | (曲章法称)            | 注注用請款点             | p                |
|                            | 関 mitutinuka.                | (分佈開始研究会)            | D 公正用RIWeb                                                                                                    | (公正即5114-0)       | D 六法全書電子課DEB       | 6                |
|                            | States and                   | (分佈開発現大会)            | ▶ ビジネス法務                                                                                                    | (中央経道社)           |                    |                  |
|                            | 🔁 到出史大自法                     | [第45世4]              | STERESTAR                                                                                                    | [中央経測社]           |                    |                  |
|                            | D 交通事故民事動利用集Web              | [原始化]                | ▶ 全葉会社                                                                                                    | [中央経課社]           |                    |                  |
|                            | 🔀 交通事故語定例集Web                | (ぎょうセンクス連邦設計会社建センター) | ERRAH                                                                                                    | [中央运动社]           |                    |                  |
|                            | ⇒ 新聞記事データペース                 | -                    |                                                                                                    |                   |                    |                  |
|                            | B程ダイレクトサーチ (Powered by 目標テレ: | 2/m]                 | A CONTRACTOR OF CONTRACTOR OF |                   | 日終空につい21(時朝課金額)    |                  |
|                            | 注照ニュース  日程会社プロフィル            |                      |                                                                                                    |                   |                    |                  |

ー番簡単な使い方としては左上のBOXに調べたいキーワードを 入力すると、本学が契約しているコンテンツ内で 判例や判例解説、掲載資料等の情報が表示されます

|                              | TKCローライブラリー  |          |                                                                                                    |                 |            |       |     |  |
|------------------------------|--------------|----------|----------------------------------------------------------------------------------------------------|-----------------|------------|-------|-----|--|
|                              | <b>Dente</b> | 曲入力 > 6  | 和始果一覧                                                                                                    |                 |            | Þ     | 次頁  |  |
|                              | 特許           | 権侵害      |                                                                                                    |                 |            |       |     |  |
| ・判例を検索したいのか文                 | 検索           | 結果: 4,71 | <b>3件</b> [1-20件目]                                                                                                    |                 | 一直の表示件     | 救: 20 | ※ * |  |
| 献を検索したいのかで使                  | ŧī           | 文献種類     | 累約等                                                                                                    | 7'-外'-7名        | 日付         | 書誌    | 全文  |  |
| 用するメニューか異なる                  | 1            | 判例(民事)   | 判例等/判例紹介(コメント付き)/判例タイムズ1400号125-179ページ [2019/7/1]<br>1 特許権消滅後における特許無効審判顕求を不成立とした審決に対する取済しの訴えの利益 2 刊行物に化合物が一般式の別                                                             | 利伊的イムス"         | 2019/07/01 |       |     |  |
| ・備え付けのマニュアルを<br>よく確認して手順に従い  | 2            | 判例課報     | 判例課釈等/その他/N8L1148号58-65ページ [2019/8/15]<br>第4回 営業秘密優害に関する訴えの準拠法についての一考察(実務 知財判例研究会)(連載)/(知財高裁平成30年1月15日<br>執筆者等:山内貨博,井上総                                                     | NBL             | 2019/06/15 |       |     |  |
| <b>}</b> 兼作                  | 3            | 記事·論文    | 論文・記事等/民訴法/判例回顧と展望91巻7号6月臨時増刊(通巻1139号)179-209ページ[2019/8/15]<br>民事訴訟法(2018年)<br>執筆者等:川嶋四郎,池田愛,石橋英典,渡邉和道,山中稚菜                                                                 | 判例回顧と<br>展望     | 2019/06/15 |       |     |  |
| ・操作が不明な場合は図書<br>室職員へお尋ねください。 | 4            | 判例(民事)   | 特許權得害差止等請求控訴事件<br>25570283/令和1 年6月7日/知时高銑/平成30年(ネ)第10063号/控訴審/棄却                                                                                                    | LEX/DB          | 2019/06/07 |       |     |  |
|                              | 5            | 判例(民事)   | 特許權得書行為差止等請求控訴事件<br>25570286/令和1年6月6日/知財高載/平成30年(ネ)第10088号/控訴審/棄却                                                                                                    | LEX/DB          | 2019/06/06 |       |     |  |
|                              | 6            | 法律文献所在情報 | 経済法・知的財産法/論文等/ Law & Technology.83939/2019.04<br>国際取財司法シンポジクム2018(特集)<br>「特特権信害訴訟における特許の有効性」の国際比較 片瀬亮,古庄研/日米欧における特許無効審判等の比較 慶戸使介,8<br>[文献番号] B091060334/法律時報約1巻6号(2019年06月) | 法律文献<br>総合INDEX | 2019/06/01 | D     | *   |  |
|                              | 7            | 判例(民事)   | 特許権優害差止等請求控訴事件<br>25570257/余和1年5月29日/知則高裁/平成31年(ネ)第10006号/控訴審/憲却<br>発明の名称を「敗血症及び敗血症様全身性感染の検出のための方法及び物質」とする特許の特許権者である控訴人(原告)が、                                               | LEX/DB          | 2019/05/29 |       |     |  |
|                              | 8            | 法律文献所在情報 | 経済法・知的財産法/議文等/ 判例タイムズ,1468P10/ 2019.02<br>特許権優審訴訟における特許の有効性に関する国際的比較: 2018JS1Pの結果概要 片潮売,古庄研<br>[文献番号] 8091050281/法律時報91巻5号 (2019年05月)                                       | 法律文献<br>総合INDEX | 2019/05/01 |       | -   |  |
|                              | 9            | 判例(民事)   | 特許権侵害差止等請求捻斯事件<br>25570227/平成31年4月24日/知时高裁/平成30年(ネ)第10078号/控訴審/棄却<br>発明の名称を『加熱調理機』とする特許権及び同時許権に基づく被控訴人(被告)に対する一切の請求権の譲渡を受けた控訴人                                              | LEX/DB          | 2019/04/24 |       |     |  |
|                              | 10           | 判例(民事)   | 特許権侵害差止等請求控訴事件<br>25570229/平成31年4月24日/知財高裁/平成30年(ネ)第10082号/控訴事/棄却<br>発明の名称を「加熱調理器」とする本件特許権及び同特許権に基づく被控訴人に対する一切の請求権の譲渡を受けた控訴人が、                                              | LEX/DB          | 2019/04/24 |       |     |  |
|                              | 11           | 記事·論文    | 【楽天株式会社】 最新技術を取り込んだEC特許実務の進展(特集2 eコマース法務の最先端)                                                                                                    | と'ゲキス<br>法務     | 2019/04/21 |       |     |  |

判例の全文等の情報は図書室コピー機での印刷や、データを PDFに変換し USBメモリ等に保存することが可能です。

利用方法はパソコン机に備付のマニュアルをご参照ください。

# (5)外部図書館の利用について

# ①日本税務研究センター図書室 〒141-0032 東京都品川区大崎1-11-8 日本税理士会館2階 お問い合わせ(直通) TEL:03-5435-0915/FAX:03-5435-0916 HP:https://www.jtri.or.jp/library/information/ 訪問前に開室時間をHPにてご確認ください。 訪問時は入学後配付する学生証をご持参ください。

本学の図書室に欲しい資料が無い場合は外部の専門図書室を利用することが可能です。

まずは日本税務研究センターの図書室です。

本学の修士論文を執筆する学生は日本税務研究センターの会員になっています。

会員証は後日、ご自宅に届きますので訪問の際にお持ちください。

### ②租税資料館

〒164-0014 東京都中野区南台3丁目45番13号

TEL: 03-5340-1131

HP:https://www.sozeishiryokan.or.jp/

訪問前に開室時間をHPにてご確認ください。 ご利用には会員登録(無料)が必要です。

租税資料館には租税に関する専門書が十数万冊蔵書されていま す。

はじめての訪問では会員登録が必要ですが、登録後は租税資料 館の図書を閲覧可能です。

尚図書の貸出は洋書のみとなっておりますが、資料の複写は可 能です。